# SenseProfile.com User guide

Diarization - is a text recognition service from audio that recognizes how many speakers participated in a conversation and breaks down the recognized text according to their remarks. Additionally, the service determines the tone of the conversation and searches for keywords in it.

## Audio recognition without registration and authorization

Without registration and authorization, you can use the Freemium format, in which 10 analyzes per month (the duration of one file is up to 2 minutes, the total size of downloaded files is up to 50 MB):

- 10 analyses per month;
- the duration of one file is up to 2 minutes;
- file size up to 50 MB.

In order to conduct an analysis, you need to click on the Try now button located on the main page.

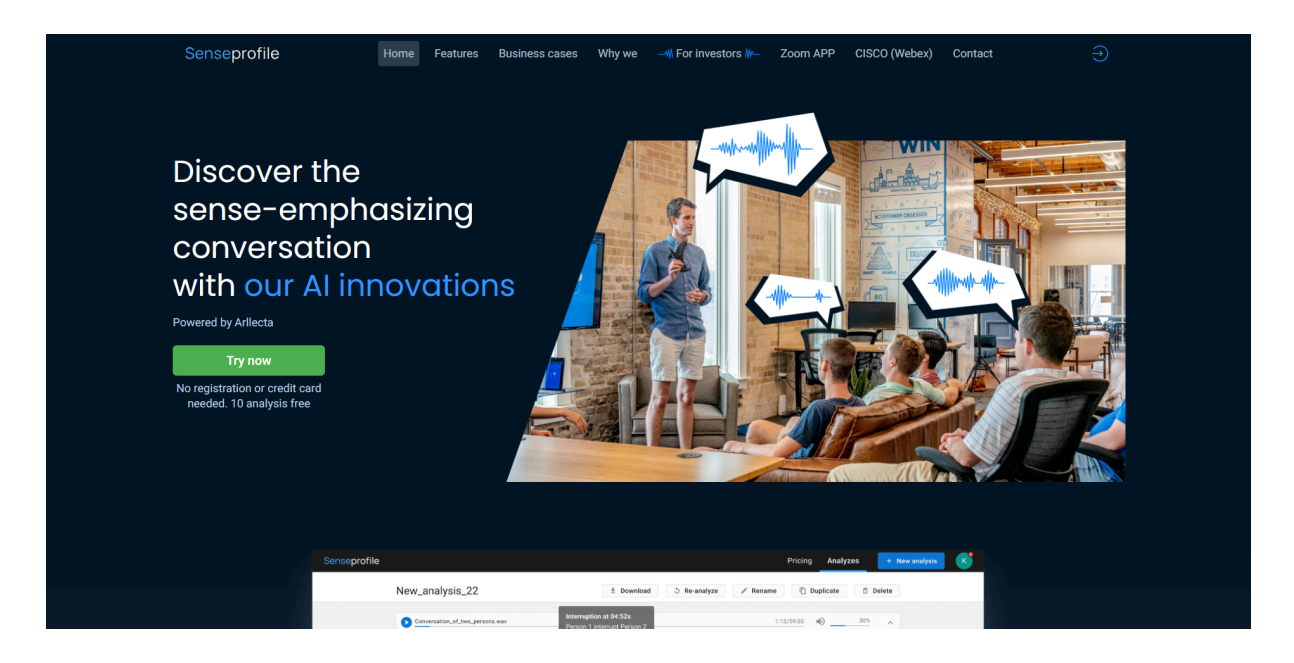

After clicking the Try now button, the page for creating a new analysis opened.

- Upload the file from your computer or Zoom account by selecting the appropriate tab (Local file or Zoom records). Specify the language of the downloaded file (Conversation language), there are 2 languages available for selection: English (US) and Russian (RU).
- 2. Specify expected conversation options that will help make recognition more accurate:

- Number of speakers
- Conversation sentiment
- Conversation speech style
- 3. The third step is not available for unauthorised users and users with a Freemium plan.
- 4. Specify the keywords and phrases that you want to find in the conversation (Keywords and phrases). List them separated by commas, in the singular and nominative case (you can specify no more than 100 keywords and phrases).

The second, third and fourth steps are optional.

| Senseprofile |                                                                                                    |                               |                        |                |                     |   | Pricing | Analyzes | + New analysis |   |
|--------------|----------------------------------------------------------------------------------------------------|-------------------------------|------------------------|----------------|---------------------|---|---------|----------|----------------|---|
|              |                                                                                                    |                               |                        |                |                     |   |         |          |                |   |
|              | eng lesson.mp3 🧪                                                                                                    |                               |                        |                |                     |   |         |          |                |   |
|              |                                                                                                    |                               |                        |                |                     |   |         |          |                |   |
|              | 1 File                                                                                                    | 🖿 Local File                  | 🖪 Zoom Ree             | cord           | Webex Record        |   |         |          |                |   |
|              |                                                                                                    |                               |                        |                |                     |   |         |          |                |   |
|              |                                                                                                    | ي.                            | 5                      |                |                     |   |         |          |                |   |
|              |                                                                                                    | Select or drag and            | drop multiple file     | 25             |                     |   |         |          |                |   |
|              |                                                                                                    |                               |                        |                |                     |   |         |          |                |   |
|              | Records in FLV, MP3, OGG, WAV, MP4<br>219.89 GB available.                                                                                                    | formats up to 60 minutes      | and 500 MB. (no more   | e than 10 file | 25).                |   |         |          |                |   |
|              | 1 file(s) uploaded                                                                                                    |                               |                        |                |                     |   |         |          |                |   |
|              | ⊘ eng lesson.mp3                                                                                                    |                               | 2.27 MB 2:29           | 9              | * ×                 |   |         |          |                |   |
|              | Conversation language                                                                                                    |                               |                        |                |                     |   |         |          |                |   |
|              | English (US)                                                                                                    | •                             |                        |                |                     |   |         |          |                |   |
|              | <ol> <li>Expected conversation optic</li> </ol>                                                                                                    | ons                           |                        |                |                     |   |         |          |                |   |
|              | These fields are optional. They will he                                                                                                    | alp to make the diarization   | more accurate.         | Conver         | sation sneech etula |   |         |          |                |   |
|              | 2 × •                                                                                                    | Neutral                       | X -                    | Intim          | ate X -             |   |         |          |                |   |
|              |                                                                                                    |                               |                        |                |                     |   |         |          |                |   |
|              | 3 Define details of the conversion                                                                                                    | sation                        |                        |                |                     |   |         |          |                |   |
|              | In general, for example business, spo                                                                                                    | rts, art, politics            |                        |                |                     |   |         |          |                |   |
|              | Sense                                                                                                    |                               |                        |                |                     |   |         |          |                |   |
|              | What is the conversation about, its es                                                                                                    | ssence. For example contra    | act or purchase of son | nething        |                     |   |         |          |                |   |
|              | If one speaker interruptions                                                                                                    | d when                        |                        |                |                     |   |         |          |                |   |
|              |                                                                                                    |                               |                        |                |                     | _ |         |          |                |   |
| Senseprofile |                                                                                                    |                               |                        |                |                     |   | Pricing | Analyzes | + New analysis | A |
|              | Records in FLV, MP3, OGG, WAV, MP4<br>219.89 GB available.                                                                                                    | formats up to 60 minutes      | and 500 MB. (no more   | e than 10 file | es).                |   |         |          |                |   |
|              | 1 file(s) uploaded                                                                                                    |                               |                        |                |                     |   |         |          |                |   |
|              | eng lesson.mp3                                                                                                    |                               | 2.27 MB 2:29           | 9              | * ×                 |   |         |          |                |   |
|              | Conversation language                                                                                                    |                               |                        |                |                     |   |         |          |                |   |
|              | English (US)                                                                                                    | •                             |                        |                |                     |   |         |          |                |   |
|              | 2 Expected conversation option                                                                                                    | ons                           |                        |                |                     |   |         |          |                |   |
|              | These fields are optional. They will he                                                                                                    | to make the diarization       | more accurate.         | Conver         | eation eneach etula |   |         |          |                |   |
|              | 2 × *                                                                                                    | Neutral                       | × •                    | Intim          | iate X -            |   |         |          |                |   |
|              |                                                                                                    |                               |                        |                |                     |   |         |          |                |   |
|              | Obefine details of the convertional of the convertion of the convertion of the co | sation                        |                        |                |                     |   |         |          |                |   |
|              | I OPIC                                                                                                    | irts, art, politics           |                        |                |                     |   |         |          |                |   |
|              | Sense                                                                                                    |                               |                        |                |                     |   |         |          |                |   |
|              | What is the conversation about, its e                                                                                                    | ssence. For example contra    | act or purchase of son | nething        |                     |   |         |          |                |   |
|              | If one speaker interrupted another ar                                                                                                    | id when                       |                        |                |                     |   |         |          |                |   |
|              | 4 Keywords and phrases                                                                                                    |                               |                        |                |                     |   |         |          |                |   |
|              | Input a list of keywords that you wan                                                                                                    | t to find in the conversation | 1.                     |                |                     |   |         |          |                |   |
|              | lesson, english                                                                                                    |                               |                        |                |                     |   |         |          |                |   |
|              |                                                                                                    |                               |                        |                |                     |   |         |          |                |   |
|              | Type in keywords in singular and non                                                                                                    | ninative case                 |                        |                | 2 / 100             |   |         |          |                |   |
|              | Analyze                                                                                                    |                               |                        |                |                     |   |         |          |                |   |
|              |                                                                                                    |                               |                        |                |                     |   |         |          |                |   |
|              | Contact us -                                                                                                    | support@arllecta.com          | Terms of use   Priv    | vacy policy    | (  Help             |   |         |          |                |   |

On the create a new analysis page, you can rename the analysis by simply clicking on its name.

| File                      | Local File Zoom Record 💽 Webex Record                                  |
|---------------------------|------------------------------------------------------------------------|
|                           |                                                                        |
|                           | Ł                                                                      |
|                           | Select or drag and drop multiple files                                 |
|                           |                                                                        |
| Records in FLV, MP3, OGG, | WAV, MP4 formats up to 60 minutes and 500 MB. (no more than 10 files). |

After downloading, you have the option to **trim the length** of the file. To do this, click on the scissors icon to open the file length editor. Select a range and click the Apply button.

If the file length does not fit your tariff plan, the file length will be cut off automatically.

|                   |                    | Select or d     | rag and d    | Irop multi  | ple files  | -             |   |   |
|-------------------|--------------------|-----------------|--------------|-------------|------------|---------------|---|---|
|                   |                    |                 |              |             |            |               |   |   |
| Records in FLV, N | /P3, OGG, WAV, MP4 | formats up to ( | 50 minutes a | and 500 MB. | (no more t | han 10 files) |   |   |
| 219.89 GB availa  | ble.               |                 |              |             |            |               |   |   |
| 1 file(s) uploa   | ided               |                 |              |             |            |               |   |   |
| eng lessor        | n.mp3              |                 |              | 2.27 MB     | 2:29       |               | Ж | × |
| Conversation      | language           |                 |              |             |            |               |   |   |
| English (US       | 6)                 | -               |              |             |            |               |   |   |
|                   |                    |                 |              |             |            |               |   |   |
|                   |                    |                 |              |             |            |               |   |   |
| _                 | _                  | Ł               | -            | _           | -          |               |   |   |
| eng lesson.mp3    |                    |                 |              |             |            | ×             |   |   |
|                   |                    |                 |              |             |            |               |   |   |
| _                 |                    |                 |              |             |            | 0:00 / 2:29   |   |   |
|                   |                    |                 |              |             |            |               |   |   |
|                   |                    |                 |              | Duration    |            |               |   |   |
| From              | To                 |                 |              |             |            |               |   |   |

Click on the Analyze button at the bottom of the page to start the analysis.

The file goes through several stages of analysis, which are displayed on the page. until the status "In progress" changes to "Completed" and the results appear.

| nseprofile |                   |                    |                      |                        | C                    | 1 analysis in progress | Pricing | Analyzes | + New analysis |
|------------|-------------------|--------------------|----------------------|------------------------|----------------------|------------------------|---------|----------|----------------|
| а          | audio-dialog-na   | a-angliyskom-6.mp3 | ₫ PDF ₫ Audio        | ③ Re-analyze           | 🖋 Rename             | Duplicate 🗇 Del        | iete    |          |                |
|            | audio dialog na a | ngliyskom 6.mp3    |                      |                        | 0.00                 | /433 🜒103%             | C       |          |                |
| S          | Summary           |                    |                      |                        |                      |                        |         |          |                |
| L          | anguage           | English (US)       | Analysis in progress |                        |                      |                        |         |          |                |
| s          | Speakers          | Detecting          | It can take from     | i several minutes to : | ieverai nours depens | ang on the file size   |         |          |                |
| S          | Sentiment         | Detecting          |                      | Step 2 of 9:           | Uploading file       |                        |         |          |                |
| S          | speech style      | Detecting          |                      | 4                      | bort                 |                        |         |          |                |
| Te         | Topic             | Detecting          |                      |                        |                      |                        |         |          |                |

When the status "In progress" changes to "Completed", the analysis results are displayed.

| Senseprofile |                          |                    | Pricing Analyzes + New analyzis A                                                                                                    |
|--------------|--------------------------|--------------------|----------------------------------------------------------------------------------------------------|
|              | audio-dialog-na          | i-angliyskom-6.mp3 | 2 PDF 2 Audio 5 Re-analyze 7 Rename C Duplicate 0 Delete                                                                               |
|              | audio-dialogina-a        | ngliyskom-6.mp3    | 0.00/4.20 • • • •                                                                                                    |
|              | Summary                  |                    |                                                                                                    |
|              | Language                 | English (US)       | Analysis in progress                                                                                                    |
|              | Spaakorr                 | Detection          | It can take from several minutes to several hours depending on the file size                                                           |
|              | Contiment                | Detecting          | Compiled                                                                                                    |
|              | Sentiment                | Detecting          | <b>Completed</b>                                                                                                    |
|              | Speech style             | Detecting          |                                                                                                    |
| Senseprofile |                          |                    | Pricing Analyzes + New analyzis                                                                                                    |
|              |                          |                    |                                                                                                    |
|              | audio-dialog-na          | a-angliyskom-6.mp3 | 👲 PDF 💆 Audio 💍 Re-analyze 🖉 Rename 🗓 Duplicate 🔲 Delete                                                                               |
|              |                          | and and and        |                                                                                                    |
|              | audio-dialog-na-         | angiyakom-e.mp3    | (j) (i)                                                                                                    |
|              | Summary                  |                    | Transcription                                                                                                    |
|              | Language                 | English (US)       | Person 2 The babysitter call.                                                                                                    |
|              | Speakers                 | 2                  | Person 2   I think she has a stomachache.                                                                                              |
|              | Cautiment                | Positive 69%       | Person 2 So what do you think of him?  Person 2 But I think he was paravus tanicht. It was his first date in two wass                  |
|              | sentiment                | neutral expected   | Person 2 Will you see him again?                                                                                                    |
|              | Speech style             | Business 98%       | Person 2 This food is delicious.                                                                                                    |
|              | Topic                    | Lealth             | Person 2 He didn't get a thing to eat. You ordered enough for three or four people, but I'm not<br>complaining. The food is delicious. |
|              | Capeo                    | Life               | Person 2 Who is that?                                                                                                    |
|              | Sense                    | Life               | Person 2 No.                                                                                                    |
|              | Keywords detected        | 0 of 0             | Person 2 You won't believe it, Marilyn. I believe it even without looking. Person 1 You're downstairs neightbur. Let me in             |
|              | Obscene language         | 1 words            | Person 2 Did you go home?                                                                                                    |
|              | Show spe                 | akers statistic    | Person 1 I did, but everything was okay, so I decided to come back. I a to apologize for leaving                                       |
|              | Sneskers                 |                    | so early. I brought you a little gift. Person 1. It's a bone side tree for your new apartment.                                         |
|              | Decelect al Records      | Duratico           | Person 1 Hi, Marylyn. I hope it's not too late.                                                                                        |
|              | Person 1                 | 39%                | Person 2 Not at all. We're still eating.                                                                                               |
|              | Person 2                 | 61%                | Person 2 Please, come in join us. It's our meal from the restaurant.  Person 2 And how is your daughter?                               |
|              |                          |                    | Person 2 Oh, she's fine. It was only a tournmy ache.                                                                                   |
|              | Keywords                 |                    | Person 2 It's good that you went back.                                                                                                 |
|              | Highlighting keywords in | itext 🔘 🗩          | Person 1 Yes, I I think it's important for me to be there Since her mother died.                                                       |
|              | Adding keywords from t   | ranscription       | Person 2 Aren't you hungry?                                                                                                    |
|              |                          |                    | Descent L An a matter of fact Lam bunner                                                                                               |

#### Actions with the file are available on the page:

- PDF download the report
- Audio download the original audio file
- Re-analyze allows you to change parameters and run re-analysis
- Rename allows you to change the name of the analysis
- Duplicate creating a copy of the analysis
- Delete deleting analysis

A second-by-second breakdown of speakers opens under the player; you can change the display scale and show the selected replica in the transcription.

| audio-dialog-        | na-angliyskom-6.m                 | p3 👲 PDF 🔍 & Audio 📄 🖱 Re-analyze 🗍 🖉 Rename 📑 Duplicate 📄 🗖 Delete                                                                                             |
|----------------------|-----------------------------------|----------------------------------------------------------------------------------------------------|
| D audio-dialog-      | ia-angliyskom-6.mp3               | 000/433 @ 100% ^                                                                                                    |
| Person 1<br>Person 2 | 0.30s 1.00                        |                                                                                                    |
| Summary              |                                   | Transcription                                                                                                    |
| Language             | English (US)                      | Person 2 The babysitter call.                                                                                                    |
| Speakers             | 2                                 | Person 2 I think she has a stomachache.                                                                                                    |
| Sentiment            | Positive 69% neutral expected     | Person 2 So what do you think of him?<br>Person 2 But I think he was nervous tonight. It was his first date in two years.<br>Person 2 Will was see thin actain? |
| Speech style         | Business 98%<br>intimate expected | Person 2 This food is delicious.<br>Person 2 The diart get a thing to eat. You ordered enough for three or four people, but I'm not                             |
| Topic                | Health                            | complaining. The food is delicious.                                                                                                    |
| Sense                | Life                              | Person 2 Who is that?<br>Person 2 No.                                                                                                    |

### Transcription

A transcription of the analyzed audio file is displayed, divided by speaker. When you hover over any word, the timestamp of the word in the audio file is displayed.

### Summary

Brief summary of the analysis:

Language, Speakers, Sentiment, Speech style, Topic, Sense, Keywords detected, Obscene language, speaker statistics.

| Summory           |                  | - | audio-dialog-na                          | a-angliyskom | 6.mp3 ≛ ₽₽₽           | ± Au                   | tio ් Re-a                  | nalyze 🥒 Rename     | Duplicate   | 🗇 Delete |
|-------------------|------------------|---|------------------------------------------|--------------|-----------------------|------------------------|-----------------------------|---------------------|-------------|----------|
| Summary           |                  |   | ← Back to results                        |              |                       |                        |                             |                     |             |          |
| Language          | Russian (RU)     |   | Speaker activity                         | distribution |                       |                        |                             |                     |             |          |
| Speakers          | 2                |   | Person 1 39%                             | Person 2 61% |                       |                        |                             |                     |             |          |
| Sentiment         | Neutral 79%      |   | Person 1 39% a                           | ctive        |                       |                        |                             |                     |             |          |
| Speech style      | Intimate 100%    |   | Sentiment<br>Positive                    |              |                       | 60%                    | Style of speech<br>Business | h                   |             | 100%     |
| Торіс             | -                |   | Neutral<br>Negative<br>Other             |              |                       | 29%<br>9%<br>2%        |                             |                     |             |          |
| Sense             | -                |   | Senses                                   |              | The most used phrases |                        |                             | Keywords and phrase | as detected |          |
| Keywords detected | 6 of 6           |   | No sense detecta                         | ed           | No phrases detected   |                        |                             | No keywords detecte | d           |          |
| Obscene language  | 0 words          |   | Person 2 61% a                           | ictive       |                       |                        | Style of speed              | h                   |             |          |
| Show spe          | eakers statistic |   | Positive<br>Neutral<br>Negative<br>Other |              |                       | 68%<br>27%<br>3%<br>2% | Intimate )                  |                     |             | 100%     |

## Speakers

Percentage of each speaker talking. You can select speakers who will be reflected in the transcription.

| Summary             |                   | Transcription                                                                                    |
|---------------------|-------------------|--------------------------------------------------------------------------------------------------|
| Language            | English (US)      | Person 2 The babysitter call.                                                                    |
| Speakers            | 2                 | Person 2 I think she has a stomachache.                                                          |
|                     | Depitture 60%     | Person 2 So what do you think of him?                                                            |
| Sentiment           | neutral expected  | Person 2 But I think he was nervous tonight. It was his first date in two years.                 |
|                     |                   | Person 2 Will you see him again?                                                                 |
| Speech style        | Business 98%      | Person 2 This food is delicious.                                                                 |
|                     | intimate expected | Person 2 He didn't get a thing to eat. You ordered enough for three or four people, but I'm not  |
| Topic               | Health            | complaining. The food is delicious.                                                              |
| Sense               | Life              | Person 2 Who is that?                                                                            |
|                     |                   | Person 2 No.                                                                                     |
| Keywords detected   | 0 of 0            | Person 2 You won't believe it, Marilyn. I believe it even without looking.                       |
| Obscene language    | 1 words           | Person 2 Did you go home?                                                                        |
|                     |                   | Person 2 Not at all. We're still eating.                                                         |
| Show spe            | akers statistic   | Person 2 Please, come in join us. It's our meal from the restaurant.                             |
|                     |                   | Person 2 And how is your daughter?                                                               |
| Speakers            |                   | Person 2 It's good that you went back.                                                           |
| Deselect all Rename | Duration          | Person 2 Aren't you hungry?                                                                      |
| Person 1            | 39%               | Person 2 Lots of food left.                                                                      |
| Person 2            | 61%               | Person 2 And Joy. I'm going to excuse myself. I have a lot of work to do get ready for tomorrow. |
| 1000112             | 01.0              | Person 2 She's going to a fashion show here in the city tomorrow. She's sleeping here, so she    |

Using the "Deselect all" and "Select all" buttons you can turn off and turn on the selection of all speakers, respectively.

| Speakers          |          | Speakers            |          |
|-------------------|----------|---------------------|----------|
| Select all Rename | Duration | Deselect all Rename | Duration |
| Person 1          | 39%      | Person 1            | 39%      |
| Person 2          | 61%      | Person 2            | 61%      |

## To rename speakers, click on the Rename button.

| Speech style        | Business 98%    |          |     | Person 2<br>Person 2<br>Person 2 | Will you see him a<br>This food is delici<br>He didn't get a thi | gain?<br>ous.<br>19 to eat. You | u ordered  | enough for three or four people, but I'm |
|---------------------|-----------------|----------|-----|----------------------------------|------------------------------------------------------------------|---------------------------------|------------|------------------------------------------|
| Topic               | Health          |          | Spe | aker re                          | enaming                                                          |                                 | ×          |                                          |
| Sense               | Life            |          |     |                                  | -                                                                |                                 |            |                                          |
| Keywords detected   | 0 of 0          |          | 1   | Anna                             |                                                                  |                                 | ×          | n without looking.                       |
| Obscene language    | 1 words         |          | 2   | Ivan                             |                                                                  |                                 | ×          |                                          |
| Show spe            | akers statistic |          |     |                                  |                                                                  |                                 |            | to come back. I a to apologize for lea   |
| Speakers            |                 |          |     |                                  |                                                                  | Cancel                          | Save       | 4                                        |
| Deselect all Rename |                 | Duration |     | Person 2                         | Not at all. We're si                                             | ill eating.                     |            |                                          |
| Person 1            |                 | 39%      |     | Person 2                         | Please, come in jo                                               | in us. It's our                 | r meal fro | m the restaurant.                        |
| Person 2            |                 | 61%      |     | Person 2                         | And how is your d                                                | aughter?                        |            |                                          |
| Karananda           |                 |          |     | Person 1                         | Oh, she's fine. It w                                             | as only a tou                   | mmy ach    | 18.                                      |
| Keywords            |                 |          |     | Person 2                         | It's need that your                                              | went back                       |            |                                          |

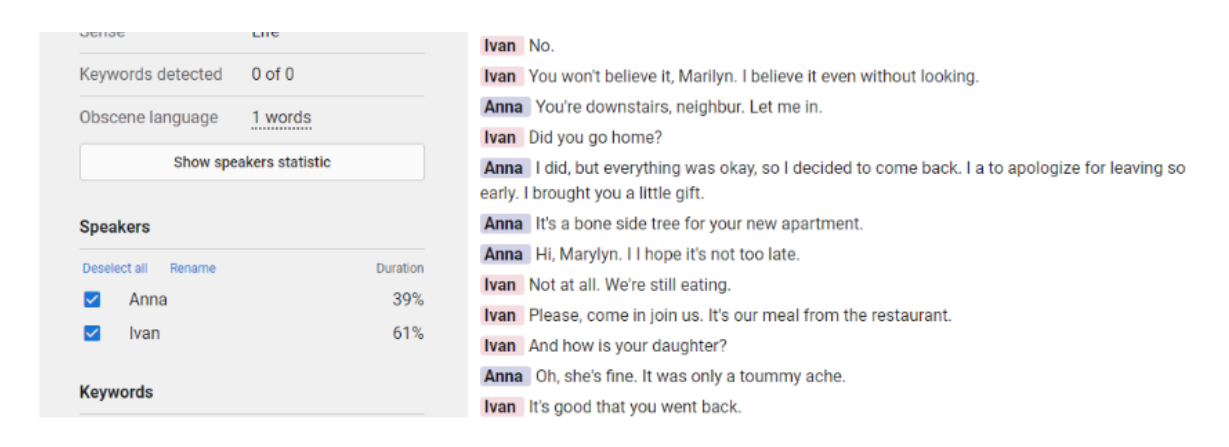

## Keywords

Highlight key words/phrases in the transcription to see matches.

| enseprofile |                               |                       | Pricing Analyzes                                                                                                    | + New analysis |
|-------------|-------------------------------|-----------------------|----------------------------------------------------------------------------------------------------|----------------|
|             | Keywords detected 4           | 014                   | Person 1 Credit. In.                                                                                                    |                |
|             | Obscene language 0            | words                 | Person 2 Where did you get one of these? Got an application in the                                                                                                    |                |
|             | Show speaker                  | re etatietio          | Person 1 Well.                                                                                                    |                |
|             | Show speaker                  | is statistic          | Person 2 Did you get?                                                                                                    |                |
|             | <b>.</b> .                    |                       | Person 1 In the first boys.                                                                                                    |                |
|             | Speakers                      |                       | Person 2 Timesare changing, and having a credit card helps you build a credit Control                                                                                                    |                |
|             | Deselect all                  | Duration              | spending and even buy things that you can't pay with. Like the plane ticket I got recently.                                                                                                   |                |
|             | Person 1                      | 52%                   | Person 1 Plane.                                                                                                    |                |
|             | Person 2                      | 48%                   | Person 2 My roommate and I are going to Hawaii over the school. Out. Of course. I need some<br>new clothes for that.                                                                          |                |
|             | Keywords                      |                       | Person 1 Don't wanna hear it. How does having a student credit card control? Sounds like you<br>spent yourself into a whole Student credit cards just lead to impulse spending. As I can see. |                |
|             | Highlighting keywords in text | t 💶                   | And the interest rates of student credit cards are                                                                                                    |                |
|             | Create custom                 | n selection           | Person 2 Sky.                                                                                                    |                |
|             |                               |                       | Person 1 If you miss a                                                                                                    |                |
|             | time, rate, sky, digital      |                       | Person 2 That rates.                                                                                                    |                |
|             |                               |                       | Person 1 Just                                                                                                    |                |
|             |                               |                       | Person 2 The credit card has a credit limit.                                                                                                    |                |
|             |                               |                       | Person 1 Of twenty thousand.                                                                                                    |                |
|             |                               |                       | Person 2 Have a not quite that high.                                                                                                    |                |
|             | Re-check ke                   | evwords               | Person 1 I've heard.                                                                                                    |                |
|             |                               | cy nordo              | Person 2 Did I tell you? We now get digital Over a hundred channels. Oh, and here's a birthday<br>present, a new M. P. three player.                                                          |                |
|             | Contact us - support@arllect  | ta.com   Terms of use | Person 1 No, don't tell On the credit card. Listen.                                                                                                    |                |

You can add new keywords. To do this, enter words into the text field or enable the selection of words from the transcription using the Adding keywords from transcription switch, click on any word in the transcription, it will be added to the keywords text field.

| Kananada                                                    | Anna Oh, she's fine. It was only a toummy ache.                                                 |
|-------------------------------------------------------------|-------------------------------------------------------------------------------------------------|
| Keywords                                                    | Ivan It's good that you went back.                                                              |
| Highlighting keywords in text                               | Anna Yes, I I think it's important for me to be there Since her mother died.                    |
| Adding keywords from transcription                          | Ivan Aren't you hungry?                                                                         |
| good family morning important                               | Anna As a matter of fact, I am hungry.                                                          |
| good, ranny, nonning, important                             | Ivan Lots of food left.                                                                         |
|                                                             | Anna Mm. This is delicious.                                                                     |
|                                                             | Ivan And Joy. I'm going to excuse myself. I have a lot of work to do get ready for tomorrow.    |
| Type in keywords in singular and nominative case or 4 / 100 | Anna Nice meeting by marylin.                                                                   |
| adding from transcription                                   | Ivan She's going to a fashion show here in the city tomorrow. She's sleeping here, so she won't |
| Re-check keywords                                           | have to travel from Riverdale in the morning.                                                   |
|                                                             | Ivan The whole steuart family is close.                                                         |

Click on the Re-check keywords button to re-search for keywords in the audio.

Create custom selection to highlight selected words. To do this, click on the desired words (which you entered in the Keywords text field) and click on the Highlight selected button. If matches were found, the words will be highlighted in orange in the transcription.

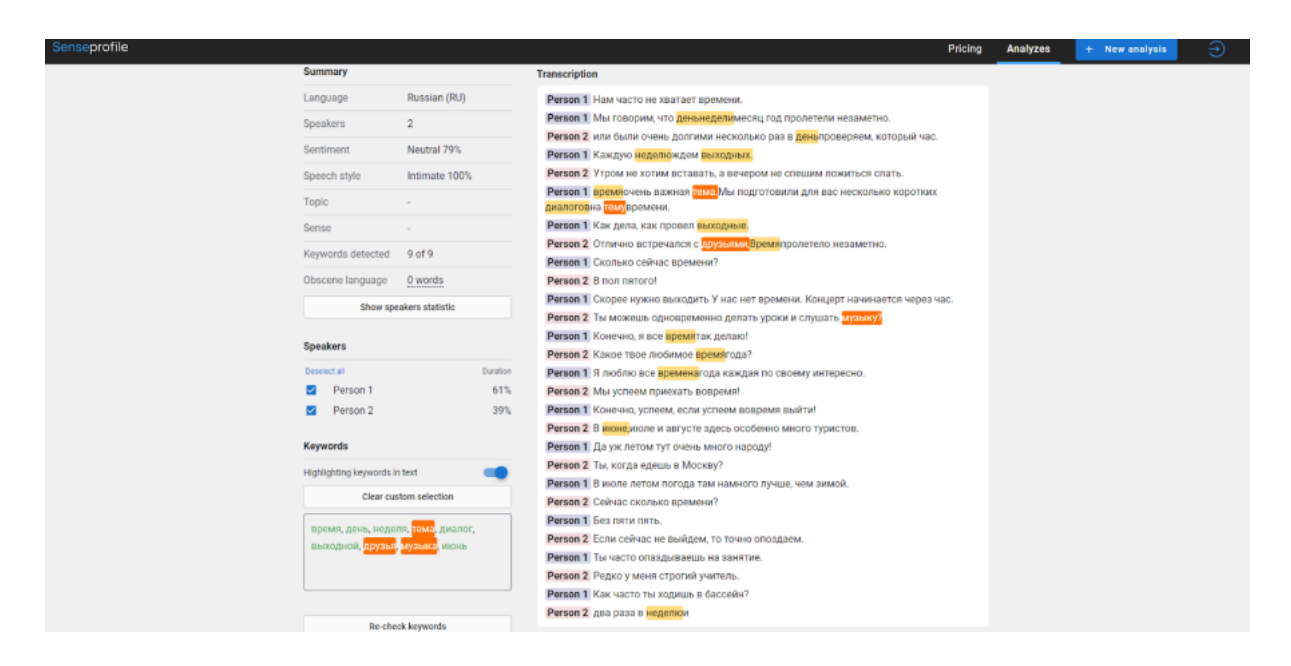

## Authorization

You can get to the authorization and registration page in several ways:

1. If you are on SenseProfile.com:

To log in, click on the login button located in the upper right corner.

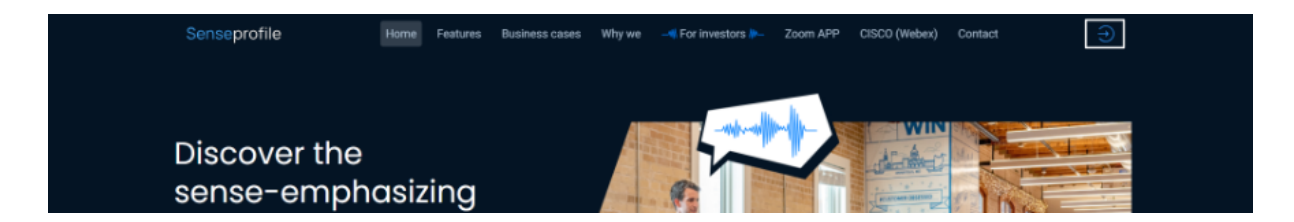

2. If you are on the Pricing, Analyzes page:

Click on the Sign up button to go to the authorization page.

| Senseprofile |                |       |                   |             |             | Pricir           | ng Ana | lyzes   | + New ana     | Ilysis       | $\overline{\mathbf{O}}$ |
|--------------|----------------|-------|-------------------|-------------|-------------|------------------|--------|---------|---------------|--------------|-------------------------|
| Analyzes     |                |       |                   |             | △ Sto       | orage: 0 KB / 50 | .00 MB |         | Analyzes      | : 10 / 10    |                         |
| Q Search     | All fields 👻   |       |                   |             |             |                  | T      | Filters | Columns       | Bulk action  | n v                     |
| Title        | Speakers Topic | Sense | Sentiment St      | peech style | Key phrases | Duration         | Size   | Modifie | d             | A            | ction                   |
|              |                |       | No data available |             |             |                  |        |         |               |              |                         |
|              |                |       |                   |             |             |                  |        | Sig     | n up to get 1 | 0 requests f | for free                |

| Freemium     Standart     Standart     Premium       Current plan     195 per mouth     195 per mouth     195 per mouth     195 per mouth       Naximum duration of each<br>analyzed record     10     100     200     500       Maximum duration of each<br>analyzed record     2 minutes     5 minutes     10 minutes     60 minutes       Storage space     50 M8     1 G8     10 G8     100 C8     100 C8       File storage time     30 days     While the<br>subscription is<br>valid     subscription is<br>valid     subscription is<br>valid     subscription is<br>valid       Tonality     -     -     -     -     -       Export result as PDF     -     -     -     -       Extra Storage     -     -     -     -       Topic     -     -     -     -                                                                                                    | Plans                                       |                |                                       |                                       |                                       |
|----------------------------------------------------------------------------------------------------|---------------------------------------------|----------------|---------------------------------------|---------------------------------------|---------------------------------------|
| Image: Constant of acch analyzed record     10     105 per mounth     195 per mounth     995 per mounth       Requests per mounth     10     100     200     500       Maximum duration of acch analyzed record     2 minutes     5 minutes     10 minutes     60 minutes       Storage space     50 MB     1 GB     10 GB     100 GB     100 GB       Flic storage time     30 days     While the subscription is valid     wild subscription is valid     wild subscription is valid       Tonality     Image: Construct of the subscription is construct of the subscription is valid     Image: Construct of the subscription is valid     Image: Construct of the subscription is valid       Tonality     Image: Construct of the subscription is construct of the subscription is valid     Image: Construct of the subscription is valid     Image: Construct of the subscription is valid       Export result as PDF     Image: Construct of the subscription is construct of the subscription is construct of the subscrip                                                                                                    |                                             | Freemium       | Standart                              | Standart Plus                         | Premium                               |
| Requests par month     10     100     200     500       Maximum duration of each analyzed record     2 minutes     5 minutes     10 minutes     60 minutes       Storage space     50M8     1 G8     10 G8     10 G8     00 G8       File storage time     30 days     While the subscription is valid     While the subscription is valid     While the subscription is valid     While the subscription is valid       Tonality             Keyphrases search            Extra Storage            Topic                                                                                                    |                                             | < Current plan | 10\$ per mounth                       | 198 per mounth                        | 99\$ per mounth                       |
| Maximum duration of each analyzed record     2 minutes     5 minutes     10 minutes     60 minutes       Storage space     50 MB     1 GB     10 GB     10 GB       File storage time     30 days     While the subscription is valid     While the subscription is valid     While the subscription is valid       Tonality            Keyphrases search            Extra Storage            Topic                                                                                                    | Requests per month                          | 10             | 100                                   | 200                                   | 500                                   |
| Storage space     S0 MB     1 68     10 GB     100 GB       Flic storage time     30 days     While the subscription is subscription is valid     While the subscription is valid     While the subscription is valid       Tonality     -     -     -     -       Export result as PDF     -     -     -       Export result as PDF     -     -     -       Extra Storage     -     -     -       Topic     -     -     -                                                                                                    | Maximum duration of each<br>analyzed record | 2 minutes      | 5 minutes                             | 10 minutes                            | 60 minutes                            |
| File storage time     30 deys     While the subscription is valid     While the subscription is valid       Tonality     -     -     -       Export result as PDF     -     -     -       Keyphrases search     -     -     -       Extra Storage     -     -     -       Topic     -     -     -                                                                                                    | Storage space                               | 50 MB          | 1 GB                                  | 10 GB                                 | 100 GB                                |
| Tonality     Image: Constraint of the second of the second o | File storage time                           | 30 days        | While the<br>subscription is<br>valid | While the<br>subscription is<br>valid | While the<br>subscription is<br>valid |
| Export result as PDF     -     -     -     -       Keyphrases search     -     -     -     -       Extra Storage     -     -     -     -       Topic     -     -     -     -                                                                                                    | Tonality                                    | ×              | ~                                     | ~                                     | ~                                     |
| Keyphrases search     Image: Complex search     Image: Complex search     Image: Complex search       Extra Storage     Image: Complex search     Image: Complex search     Image: Complex search       Topic     Image: Complex search     Image: Complex search     Image: Complex search                                                                                                    | Export result as PDF                        | ~              | ~                                     | ~                                     | ~                                     |
| Extra Storage                                                                                                    | Keyphrases search                           | ~              | ~                                     | ~                                     | ~                                     |
| Topic O - V V                                                                                                    | Extra Storage                               |                | ~                                     | ~                                     | ~                                     |
|                                                                                                    | Topic                                       |                | ~                                     | ~                                     | ×                                     |
| Sense O V V                                                                                                    | Sense                                       |                |                                       | ~                                     | ~                                     |
| Interruptions 💿                                                                                                    | Interruptions                               |                |                                       |                                       | ~                                     |
| Size up to get 10 repuests for free                                                                                                    | Sign up to get 10 requests for free         |                |                                       |                                       |                                       |

On the Log in page that opens, enter your email address and password. To log in, click on the Log in button. After successful authorization, a page with all analyzes will open.

If you want to return to the Senseprofile main page, click on the Learn more button.

| Senseprofile                                                                           | Log in                          |
|----------------------------------------------------------------------------------------|---------------------------------|
| Speech analytics                                                                       | Email                           |
| Download or integrate audio recordings of a                                            |                                 |
| conversation of one or a group of people and                                           | Password (\$) Show              |
| listen to the participants by mood, keywords<br>and phrases, semantic content and much |                                 |
| more.                                                                                  | Eorgot password2                |
|                                                                                        | Log in                          |
| Learn more                                                                             | Don't have an account? Register |
|                                                                                        |                                 |

## Registration

If you do not have an account yet, please register by clicking on the Register button on the Log in page. Fill out all the required fields and confirm your agreement with the terms of use of the service. After clicking on the Create account button, you will be registered and authorized.

An email with instructions and a link to confirm your account will be sent to the email address you entered. Users with unverified email have a limitation - they cannot analyze more than one file. Confirm your email and the Freemium plan will become available to you.

|                                                                                        | Create an account to use<br>Senseprofile |
|----------------------------------------------------------------------------------------|------------------------------------------|
| Senseprofile                                                                           | First name                               |
| Download or integrate audio recordings of a                                            | Last name                                |
| listen to the participants by mood, keywords<br>and phrases, semantic content and much | Password 💿 Show                          |
| Learn more                                                                             | agree with Terms of use and Privacy      |
|                                                                                        | Create account                           |

## Password recovery

To recover your account password, click Forgot password on the Log in page. On the page that opens, enter the e-mail that you used when registering for your account. Next, follow the instructions sent by email to restore access.

| Password recovery                                                                                 |                                                     |
|---------------------------------------------------------------------------------------------------|-----------------------------------------------------|
| Type the email you used when registering and we will<br>send instructions to reset your password. | Password recovery                                   |
| Email                                                                                             | Instructions to reset your password will be sent to |
| SEND INSTRUCTION                                                                                  | BACK TO SIGN IN                                     |
| Back to <u>Sign in or Create a new account</u>                                                    |                                                     |

When you click on the link from the email, you will be taken to the password change screen here you need to enter a new password that will be used to log in. The password must consist of at least 8 characters, at least one of which must be special.

## Changing tariff plan

To change your tariff plan, go to the Pricing page. By default, you have a Freemium plan available.

If you switch from one tariff plan to another, then payment for the new tariff plan will need to be made immediately. After payment, the new tariff plan will begin to apply.

Upgrading from a higher tariff plan to Freemium is carried out instantly, but the previous tariff plan will be valid until the end date of the subscription.

|                                             |   | Freemium                         | Standart                              | Standart Plus                         | Premium                               |
|---------------------------------------------|---|----------------------------------|---------------------------------------|---------------------------------------|---------------------------------------|
|                                             |   | <ul> <li>Current plan</li> </ul> | 10\$ per mounth                       | 19\$ per mounth                       | 99\$ per mounth                       |
| Requests per month                          |   | 10                               | 100                                   | 200                                   | 500                                   |
| Maximum duration of each<br>analyzed record |   | 2 minutes                        | 5 minutes                             | 10 minutes                            | 60 minutes                            |
| Storage space                               |   | 50 MB                            | 1 GB                                  | 10 GB                                 | 100 GB                                |
| File storage time                           | Û | 30 days                          | While the<br>subscription is<br>valid | While the<br>subscription is<br>valid | While the<br>subscription is<br>valid |
| Tonality                                    |   | ~                                | ~                                     | ~                                     | ~                                     |
| Export result as PDF                        |   | ~                                | ~                                     | ~                                     | ~                                     |
| Keyphrases search                           |   | ~                                | ~                                     | ×                                     | ~                                     |
| Extra Storage                               |   |                                  | ~                                     | ×                                     | ~                                     |
| Торіс                                       |   |                                  | ~                                     | ~                                     | ~                                     |
| Sense                                       |   |                                  |                                       | ~                                     | ~                                     |
| Interruptions                               |   |                                  |                                       |                                       | ~                                     |

| ARLLECTA PTE. LTD.                   | Оплатить картой                                                                                                    |
|--------------------------------------|----------------------------------------------------------------------------------------------------|
| Подписаться на Premium               | Эл. почта                                                                                                    |
| 99,00 \$ pas B<br>Mecru              | Данные карты                                                                                                    |
| Al-centered speech Analytics service | 1234 1234 1234 1234                                                                                                    |
|                                      | ММ / ГГ Код СVV/СVС                                                                                                    |
|                                      | Имя владельца карты                                                                                                    |
|                                      | Имя, фамилия                                                                                                    |
|                                      | Страна или регион                                                                                                    |
|                                      | Россия                                                                                                    |
|                                      | Подписаться                                                                                                    |
|                                      | Подтверждая подписку, вы тем самым разрешаете компании<br>ARLEECTA PTE. LTD. списывать с вашего счета будущие платежи<br>согласно условиям компании. Отменить подписку можно в<br>любой можент. |

### Buying additional storage space

Once your account reaches its storage limit, you can purchase additional storage one-time from the Pricing page. Select a package offer or enter your own value to purchase space. Click on the Add for... button. and make the payment. After successful payment, your storage space will increase.

| Additie<br>When your ac<br>space | count reaches its           | rage s<br>storage limi     | pace                        | for an extra   |  |  |  |  |  |  |  |
|----------------------------------|-----------------------------|----------------------------|-----------------------------|----------------|--|--|--|--|--|--|--|
| Exact nu                         | mber                        |                            |                             |                |  |  |  |  |  |  |  |
| Add                              | 10                          |                            | MBG                         | в тв           |  |  |  |  |  |  |  |
| Ready-m                          | ade values                  |                            |                             |                |  |  |  |  |  |  |  |
| <b>100</b><br>мв                 | ) <b>1</b><br><sub>GB</sub> | <b>10</b><br><sub>GB</sub> | <b>100</b><br><sub>GB</sub> | <b>1</b><br>тв |  |  |  |  |  |  |  |
|                                  | Add for 50\$                |                            |                             |                |  |  |  |  |  |  |  |
| Selected                         | value will be added         | to your existin            | g storage after j           | payment.       |  |  |  |  |  |  |  |

### File analysis

Authorized users who have purchased a tariff plan (Standard, Standart Plus, Premium), when downloading a file in the third step, can select the details of the conversation (Define details of the conversation): Topic, Sense (only for Standard Plus, Premium plans), Analyze interruptions (only for the Premium plan).

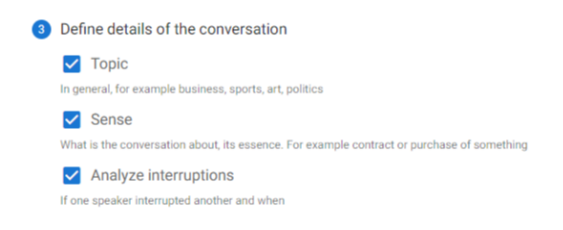

## Zoom Records

To analyze meeting recordings, connect SenseProfile to Zoom by clicking on the Add SenseProfile app button.

| 1 File                                 | Local File Zoom Record                                                                                                   | Sense<br>profile                                                                                                 | SenseProfile  Py Artlecta Inc.                                                                                                    |
|----------------------------------------|----------------------------------------------------------------------------------------------------|----------------------------------------------------------------------------------------------------|----------------------------------------------------------------------------------------------------|
| To upload a Zoom n<br>account and inst | neeting records, you need to log in to your Zoom<br>all Senseprofile app in Zoom app marketplace<br>Add Senseprofile app | Creat value<br>Regular amenta<br>Perminai bona<br>Scopes<br>Scopes<br>Personapper<br>resources<br>More from Zoom | Overview: what is SenseProfile ©<br>Meriteria: "extension Research<br>Bardian Sense Sense Sens |

After connecting your account, a list of available meeting recordings will appear in the Zoom records tab. They can be selected for sending for analysis by clicking on the Upload button next to the name. When you hover your cursor over a recording from Zoom that you have already sent for analysis, in addition to the Upload button, you will see an Open button, which will take you to the analysis page for this file.

## Webex Records

To analyze your recordings, connect your SenseProfile to your Webex account by clicking the Go to settings button. On the Account settings page in the Webex account block, click the Go to Webex account button, and then log in to the Webex platform.

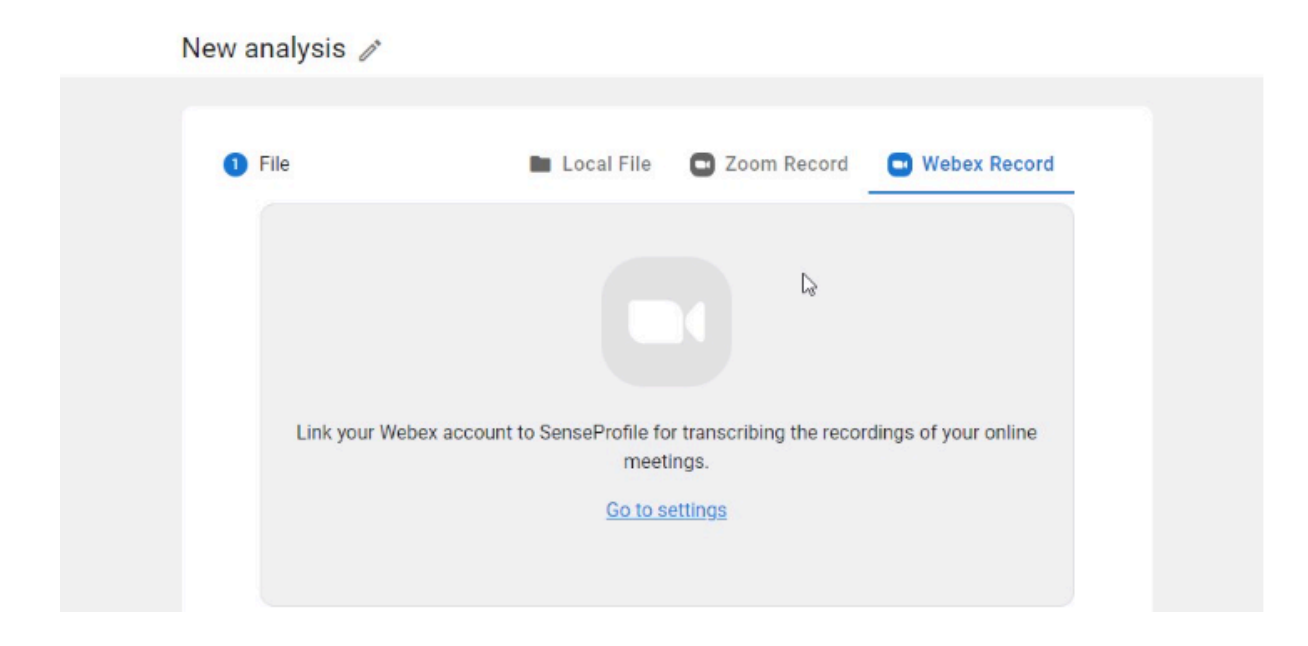

### Zoom account

All the information about the application, as well as links to documentation and support can be found on the Zoom Senseprofile integration page. If the service does not work as expected - please <u>contact us</u>. To remove an application, click the Remove button at the bottom of the page.

Go to Zoom account

#### Webex account

Link your Webex account to SenseProfile for transcribing the recordings of your online meetings.

Go to Webex account

| Добро пожаловать в Webex |
|--------------------------|
|                          |
|                          |
|                          |
| Нужна помощь при входе?  |

Once your account is successfully connected to Webex, you can begin creating a new analysis. To do this, go to Webex Records on the New Analysis page and select a record.

| ofile |     |                                                              |                           |        |              |                      |
|-------|-----|--------------------------------------------------------------|---------------------------|--------|--------------|----------------------|
|       | New | analysis 🥒                                                   |                           |        |              |                      |
|       | •   | File 🖿 Local File                                            | S Zoom Record             | O Z    | ombty Record | Webex Record         |
|       |     | Title                                                        |                           | Length | Size         | Date                 |
|       |     | admin<br>Personal Room-202404<br>ID<br>8de23d525faa4odf82408 | 423 0700-1<br>90720484161 | 16s    | 129 KB       | 23.04.2024, 09:59:17 |
|       |     | newtest-20240416 142<br>ID<br>bDa85bcb8b274d9b960b           | 21-1<br>4777670d3798      | 28s    | 346 KB       | 16.04.2024, 16:38:43 |
|       |     | test2024april-2024041<br>ID<br>778a428add5b103ca7798         | 5 1339-1<br>Iaa935669c5b  | 30s    | 127 KB       | 15.04.2024, 16:39:11 |
|       |     | < 1 >                                                        |                           |        |              |                      |
|       |     | Conversation language<br>English (US)                        | *                         |        |              |                      |

## Analysis library

The Analyzes tab contains all the analyzes you have conducted previously or are in progress. Columns displayed in the table can be removed/added by clicking on Columns. A total of 12 columns are available: Title, Speakers, Topic, Sense, Sentiment, Speech style, Key phrases, Duration, Size, Modified, Created, Language.

|   | sepre | ofile                   |             |             |       |                          |              |             |          | S 1      | analysis is done     | Prici                          | ig Analyzes      | +                           | lew analys          | IS (A) |
|---|-------|-------------------------|-------------|-------------|-------|--------------------------|--------------|-------------|----------|----------|----------------------|--------------------------------|------------------|-----------------------------|---------------------|--------|
| Д | naly  | zes                     |             |             |       |                          |              |             |          |          | Storage: 204.96 M    | 3 / 100.0                      | ) GB             | <ul> <li>Analyze</li> </ul> | s: <b>476 / 500</b> |        |
|   | Q Se  | arch                    | All fields  | *           |       |                          |              |             |          |          | -                    |                                | <b>T</b> Filters | III Columns                 | Bulk act            |        |
|   |       | Title                   | Speakers    | Торіс       | Sense | Sentiment                | Speech style | Key phrases | Duration | Size     | Modified             | $\checkmark$                   | Title            | =                           |                     | Action |
|   |       | New_analysis 🖸          | -           | -           |       | -                        |              | -           | 41m 55s  | 38.18 MB | Feb 02 2024 03:27 PM |                                | Speakers         | =                           | RU)                 | :      |
|   |       | New_analysis            | 1           | Спорт       |       | Negative                 | Intimate     | 48 of 49    | 19m 52s  | 18.19 MB | Feb 01 2024 02:16 PM |                                | Topic            | _                           | RU)                 |        |
|   |       | Justice                 | 1           | -           |       | Neutral                  | Business     |             | 1m 55s   | 1.76 MB  | Feb 01 2024 09:50 AV |                                | Sentiment        | _                           | JS)                 | ÷      |
|   |       | New_analysis<br>Aborted | -           |             | -     |                          | -            | -           | 59m Os   | 54.02 MB | Feb 01 2024 07:56 AV |                                | Speech style     | _                           | JS)                 | :      |
|   |       | New_analysis            | 1           | Спорт       | -     | Negative<br>Neutral exp. | Intimate     | 48 of 49    | 19m 52s  | 18.19 MB | Jan 30 2024 06:37 PM | $\checkmark$                   | Key phrases      | =                           | RU)                 | :      |
|   |       | New_analysis            | 1<br>2 exp. |             |       | Neutral                  | Business     |             | 1m 8s    | 1.04 MB  | Jan 29 2024 04:07 PN | $\checkmark$                   | Duration         | =                           | RU)                 | :      |
|   |       | New_analysis            | 1<br>2 exp. |             | -     | Neutral                  | Business     | -           | 1m 8s    | 1.04 MB  | Jan 29 2024 04:05 PM | <ul> <li></li> <li></li> </ul> | Size<br>Modified | =                           | RU)                 | :      |
|   |       | New_analysis<br>Aborted |             |             |       |                          |              |             | 9m 30s   | 8.71 MB  | Jan 29 2024 03:43 PM | $\checkmark$                   | Created          | =                           | JS)                 | :      |
|   |       | IT примерочная (Сору)   | 2           |             |       | Neutral                  | Intimate     | 4 of 4      | 4m 12s   | 3.85 MB  | Jan 29 2024 02:26 PM | $\checkmark$                   | Language         | =                           | RU)                 | :      |
|   |       | Радиоспектакль (Сору)   | 7<br>3 exp. | Развлечения | -     | Neutral                  | Intimate     | 29 of 34    | 18m 52s  | 17.27 MB | Jan 29 2024 02:25 PM | Ja                             | 29 2024 02:25 PM | Russian                     | (RU)                | :      |

## Actions with analyzes

| Sensepro | file                             |             |        |       |                          |                           |             |              | Pricing           | Analyzes         | + New analysis A    |
|----------|----------------------------------|-------------|--------|-------|--------------------------|---------------------------|-------------|--------------|-------------------|------------------|---------------------|
| Analyz   | zes                              |             |        |       |                          |                           |             | Storage: 87. | 39 MB / 130.00 GB |                  | Analyzes: 192 / 200 |
| Q, Sea   | rch All fields                   | *           |        |       |                          |                           |             |              |                   | ▼ Filters        | Bulk action 🐱       |
|          | Title                            | Speakers    | Topic  | Sense | Sentiment                | Speech style              | Key phrases | Duration     | Size              | Modified         | Action              |
|          | audio-dialog-na-angliyskom-6.mp3 | 2           | Health | Life  | Positive<br>Neutral exp. | Business<br>Intimate exp. | 3 of 3      | 4m 32s       | 3.65 MB           | Apr 16 2024 1    | Download PDF        |
|          | Только русский 1мин              | 1           |        |       | Neutral                  | Business                  | -           | 1m 1s        | 946 KB            | Apr 15 2024 0    | ⊕ Download audio    |
|          | New analysis                     | 1           |        |       | Neutral                  | Business                  |             | 1m 0s        | 951 KB            | Apr 09 2024 0    | / Rename            |
|          | New_analysis                     | 1           | Спорт  |       | Negative                 | Intimate                  | 48 of 49    | 19m 52s      | 18.19 MB          | Feb 01 2024 0    | 5 Reanalyze         |
|          | Justice                          | 1           |        |       | Neutral                  | Business                  |             | 1m 55s       | 1.76 MB           | Feb 01 2024 0    | Duplicate           |
|          | New_analysis                     | 1           | Спорт  |       | Negative<br>Neutral exp. | Intimate                  | 48 of 49    | 19m 52s      | 18.19 MB          | Jan 30 2024 0    | Delete              |
|          | New_analysis                     | 1<br>2 exp. |        |       | Neutral                  | Business                  |             | 1m 8s        | 1.04 MB           | Jan 29 2024 04:0 | 7 PM                |

## Download PDF

When you click on Download PDF, the analysis report will be downloaded in PDF format.

### Download audio

Clicking on Download audio will download the original audio file.

## Rename

Clicking Rename will open a modal window for renaming the analysis.

| 0             | Feb 02 2024 03 | 23 PM       |  |
|---------------|----------------|-------------|--|
| 1             | Feb 01 2024 08 | 06 AM       |  |
| IT примерочна | ая (Сору)      | ×           |  |
| New name      |                |             |  |
|               | CANCEL         | Change name |  |
|               | Jan 29 2024 02 | :30 PM      |  |

### Reanalyze

When you click on Reanalyze, a modal window will open where you can change the analysis settings: language, parameters, details and keywords.

| Senseprofile |                         |                                                                                                    |         | Pric                       | ing Analyze | S + New analysis A  |
|--------------|-------------------------|----------------------------------------------------------------------------------------------------|---------|----------------------------|-------------|---------------------|
| Analyzes     |                         |                                                                                                    | ×       | Storage: 204.96 MB / 100.0 | DO GB       | Analyzes: 476 / 500 |
| Q Search     | All fields 👻            | <ul> <li>File</li> <li>Ø Justice 1.56.mp3</li> </ul>                                                |         |                            | T Filters   | Bulk action V       |
|              |                         | Conversation language                                                                               |         |                            |             |                     |
|              | Title                   | English (US) -                                                                                      |         | Language                   |             | Action              |
|              | New_analysis            | 2 Expected conversation options                                                                     |         | Russian (RU)               |             | :                   |
|              | New_analysis            | These fields are optional. They will help to make the diarization more accurate.                    |         | Russian (RU)               |             | ÷                   |
|              | Justice                 | Not specified         Neutral         Not specified                                                 |         | English (US)               |             | :                   |
|              | New_analysis<br>Aborted | Define details of the conversation                                                                  |         | English (US)               |             | :                   |
|              | New_analysis            | Topic<br>In general, for example business, sports, art, politics                                    |         | Russian (RU)               |             | ÷                   |
|              | New_analysis            | Sense<br>What is the conversation about, its essence. For example contract or purchase of something |         | Russian (RU)               |             | :                   |
|              | New_analysis            | Analyze interruptions If one speaker interrupted another and when                                   |         | Russian (RU)               |             | :                   |
|              | New_analysis<br>Aborted | Keywords and phrases<br>Input a list of keywords that you want to find in the conversation.         |         | English (US)               |             | :                   |
|              | IT примерочная (Сору)   | Type keywords separated by comma                                                                    |         | Russian (RU)               |             | ÷                   |
|              | Радиоспектакль (Сору)   |                                                                                                    |         | Russian (RU)               |             | 1                   |
|              | Радиоспектакль          | Type in keywords in singular and nominative case 0 / 100 Cancel                                     | Analyze | Russian (RU)               |             | :                   |
|              | Аудиокнига              | 1 Jan 26 2024 04:28 PM                                                                              |         | Russian (RU)               |             | :                   |
|              | ІТ примерочная          | 2 Jan 26 2024 03:28 PM                                                                              |         | Russian (RU)               |             | 1                   |

## Duplicate

Clicking Duplicate creates a copy of the analysis.

## Delete

Clicking Delete deletes the selected analysis. The action can be canceled by clicking Cancel at the bottom of the page.

| New_analysis<br>Aborted |                    | Jan 29 2024 02:30 PM    | English (US) | : |
|-------------------------|--------------------|-------------------------|--------------|---|
| IT примерочная (Сору)   | 2                  | Jan 29 2024 02:26 PM    | Russian (RU) | 1 |
| Радиоспектакль (Сору)   | 7<br>3 exp.        | Jan 29 2024 02:25 PM    | Russian (RU) |   |
| Радиоспектакль          | 7<br>3 exp.        | Jan 26 2024 05:06 PM    | Russian (RU) | 1 |
| Аудиокнига              |                    | Jan 26 2024 04:28 PM    | Russian (RU) | 1 |
| ІТ примерочная          | 2 Analysis will be | deleted <u>Cancel</u> X | Russian (RU) |   |

## Abort analysis

A started analysis can be interrupted in two ways:

- on the analysis page using the Abort button
- in the header of any section using a cross

| audio-dialog  |                     | 👲 PDF 👲 Audio 🖑 Re-analyze 🧪 Rename 🔲 Duplicate 🗍 Delete                     |
|---------------|---------------------|------------------------------------------------------------------------------|
| audio-dialog- | na-angliyskom-6.mp3 | 0.00/4.33 🕪 100% 🕻                                                           |
| Summary       |                     |                                                                              |
| Language      | English (US)        | Analysis in progress                                                         |
| Speakers      | Detecting           | It can take from several minutes to several hours depending on the file size |
| Sentiment     | Detecting           | Step 2 of 9: Uploading file                                                  |
| Speech style  | Detecting           | Abort                                                                        |
| Торіс         | Detecting           |                                                                              |
|               |                     |                                                                              |
|               |                     |                                                                              |
| audio-dia     | log X               | Pricing Analyzes + New analysis A                                            |
| Step 6 of     | 9: Clustering       |                                                                              |

## Account settings

To get to your account settings, click on your profile avatar in the upper right corner. Click on Account settings.

📼 Analyzes: 191 / 200

In your account settings you can:

Storage:

- change email
- change password
- set up Zoom account
- set up a Webex account
- delete account
- manage payments and subscriptions

91.04 MB / 130.00 GB

| Pricing A                     | alevtina@zuzex.com                                                                                                    | General                                                                                                    |
|-------------------------------|----------------------------------------------------------------------------------------------------|----------------------------------------------------------------------------------------------------|
| Storage: 166.78 MB / 10.00 GB | Account settings                                                                                                    | Email<br>alevtina@zuzex.com Change Email                                                                                                    |
| T F                           | Support                                                                                                    | Confirmed Password Channed 08.04.2024 Channed Dessword                                                                                                    |
| Language                      | → Log out                                                                                                    |                                                                                                    |
| Russian (RU)                  | 176 / 200 left until Feb 21 Upgrade                                                                                                    | All the information about the application, as well as links to                                                                                                    |
| English (US)                  | Storage<br>9.84 GB / 10.00 GB available Manage                                                                                                    | documentation and support can be found on the Zoom Senseprofile<br>Integration page. If the service does not work as expected - please<br>contextual to the service does not work as expected - please<br>contextual to the servi |
| English (US)                  | Appearance                                                                                                    | Go to Zoom account                                                                                                    |
| Russian (RU)                  | Auto     Auto     Auto | Webex account                                                                                                    |
| Russian (RU)                  | :                                                                                                    | You have already linked your Webex account.                                                                                                    |
| Russian (RU)                  | :                                                                                                    | Delete account                                                                                                    |
| English (US)                  | :                                                                                                    | Please note, all the analyses you have created will be<br>permanently deleted.                                                                                                    |

### Changing email and password

To change your account email and password, go to Account settings.

Click on the Change Email button to change your email. In the modal window that opens, enter the new email to which you want to link the account and the password for the account. An email will be sent to confirm your email, follow the link to complete the process of changing your email.

Click on the Change password button to change your account password. In the modal window that opens, enter your current password and your new password. Click the Change password button to complete the password change process.

| ×               | Pa: Change password    | ×                                                                                                    |
|-----------------|------------------------|----------------------------------------------------------------------------------------------------|
| 1               | Ch<br>Current password | Show     Show     Sho         |
|                 | Zc                     |                                                                                                    |
|                 | All New password       | Show                                                                                                    |
| Show file<br>e  | int                    | file<br>e                                                                                                    |
|                 | the                    |                                                                                                    |
| el Change Email | Go Cancel              | Change Password                                                                                                    |
|                 | © Show                 | Change password  Change password  Chang |

## Zoom account

In Account settings you can manage your Zoom account (link or unlink your Zoom account from your profile in SenseProfile.com). To do this, click on the Go to Zoom account button. From the account settings page you can also get to the Support section. To do this, click on the contact us button.

### Webex account

In Account settings you can manage your Webex account (link or unlink your Webex account from your profile in SenseProfile.com). To do this, click on the Go to Webex account or Unlink button to unlink your account.

### Account deleting

In Account settings you can delete your profile. To do this, click on the Delete account button, in the modal window that opens, enter the account password and click on the Delete Account Permanently button. After this action, your account will be deleted forever.

| alevti | ina@zuzex.com                                                  |                                            | Change Email |
|--------|----------------------------------------------------------------|--------------------------------------------|--------------|
| Pas    | Delete account                                                 |                                            | ×            |
|        | All your data at Senseprofile<br>There will be no way to resto | will be permanently de<br>re your account. | leted.       |
| Zo     | To delete an account alevtine password                         | a@zuzex.com enter yo                       | ur current   |
| All    | Current password                                               |                                            | • Show       |
| Sei    |                                                                |                                            |              |
| Rei    |                                                                |                                            |              |
| Go     | Cancel                                                         | Delete Account Per                         | rmanently    |
|        |                                                                |                                            |              |

## Support

If you encounter any problems using SenseProfile or want to leave feedback, please contact our support team. To write a request, go to the Support section. On the support page that opens, fill out the contact form: Name, Your email address, Message. Click on the Send button. If the request is successfully sent, the message "Thank you for the feedback" will appear. The support service will contact you shortly and provide the necessary assistance.

|         |              |                                   | Prici         | ng A      | alevtina@zuzex.com                                     | Senseprofile support                                                                                                    |
|---------|--------------|-----------------------------------|---------------|-----------|--------------------------------------------------------|----------------------------------------------------------------------------------------------------|
|         |              | <ul> <li>Storage: 13.4</li> </ul> | 49 MB / 10.00 | GB<br>T F | Account settings     Support                           | Thank you for the feedback<br>Thanks for your interest in our services. Please submit the contact form and we<br>will get back to you soon. |
| ntiment | Speech style | Key phrases                       | Duration      | Size      |                                                        | Name                                                                                                    |
| eutral  | Intimate     | 1 of 1                            | 4m 12s        | 3.85 ME   | Analyzes<br>199 / 200 left until Mar 06 <u>Upgrade</u> | Your email address                                                                                                    |
| eutral  | Business     | -                                 | 52s           | 3.21 ME   | Storage<br>9.99 GB / 10.00 GB available Manage         | Message                                                                                                    |
| eutral  | Business     | -                                 | 52s           | 3.21 ME   | Appearance                                             | Type message                                                                                                    |
| eutral  | Business     | -                                 | 52s           | 3.21 ME   | 🛈 Auto 🌞 Day 🤇 Night                                   |                                                                                                    |
|         |              |                                   |               |           |                                                        |                                                                                                    |
|         |              |                                   |               |           |                                                        | 0/2000<br>Send                                                                                                    |

### Customising the appearance of the site

To customize the site theme, click on your profile avatar in the upper right corner. There are three theme options (Appearance): Auto, Day, Night. When you select an automatic theme, the site will display the theme according to your time zone.

|         |              | <ul> <li>Storage: 13.4</li> </ul> | Prici<br>49 MB / 10.00 | ing A   | alevtina@zuzex.com                           |
|---------|--------------|-----------------------------------|------------------------|---------|----------------------------------------------|
|         |              |                                   |                        | T F     | <ul> <li>Support</li> <li>Log out</li> </ul> |
| ntiment | Speech style | Key phrases                       | Duration               | Size    | Applyzoo                                     |
| eutral  | Intimate     | 1 of 1                            | 4m 12s                 | 3.85 ME | 199 / 200 left until Mar 06                  |
| utral   | Business     | -                                 | 52s                    | 3.21 ME | Storage                                      |
| utral   | Business     | -                                 | 52s                    | 3.21 ME |                                              |
| eutral  | Business     | -                                 | 52s                    | 3.21 ME | Auto     Auto     Auto     Auto              |

## Log out

To log out of your account, click on your profile avatar in the upper right corner and select Log out. After logging out of your account, the Log in page will open.